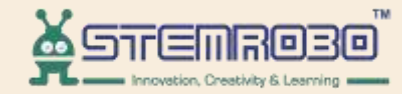

# **Al Connect**

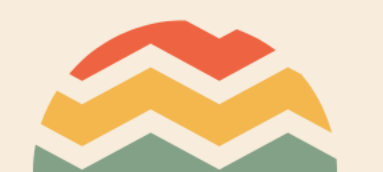

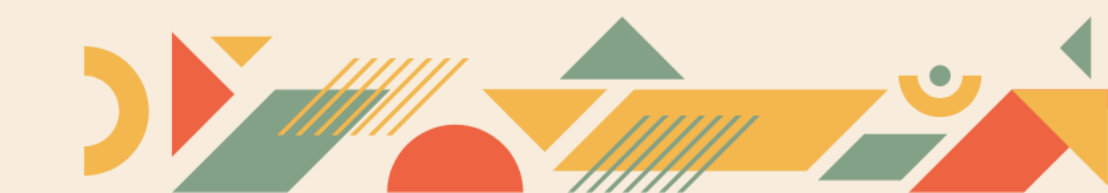

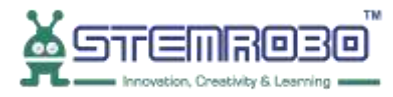

# Activity: Count the no. of Cars in the image. **STEP 1:** Go to AI Learning

 $\overline{\mathbf{U}}$ 

| E C Reset Ru     | n + Connect Train Model - |
|------------------|---------------------------|
| Math             |                           |
| Functions        |                           |
| Lists            |                           |
| Tuples           |                           |
| Sets             |                           |
| Dictionaries     |                           |
| Conversion       |                           |
| ➤ Graph Plot     |                           |
| Teachable        |                           |
| ~ AI Learning    |                           |
| Facial Feature   |                           |
| Object Detection | (+)                       |
| Face Recognition | $\overline{\frown}$       |
| Finger Detect    |                           |
| Computer Vision  |                           |
| > Advance        |                           |

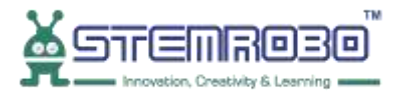

# Activity: Count the no. of Cars in the image. **STEP 2:** Select Load Image

•

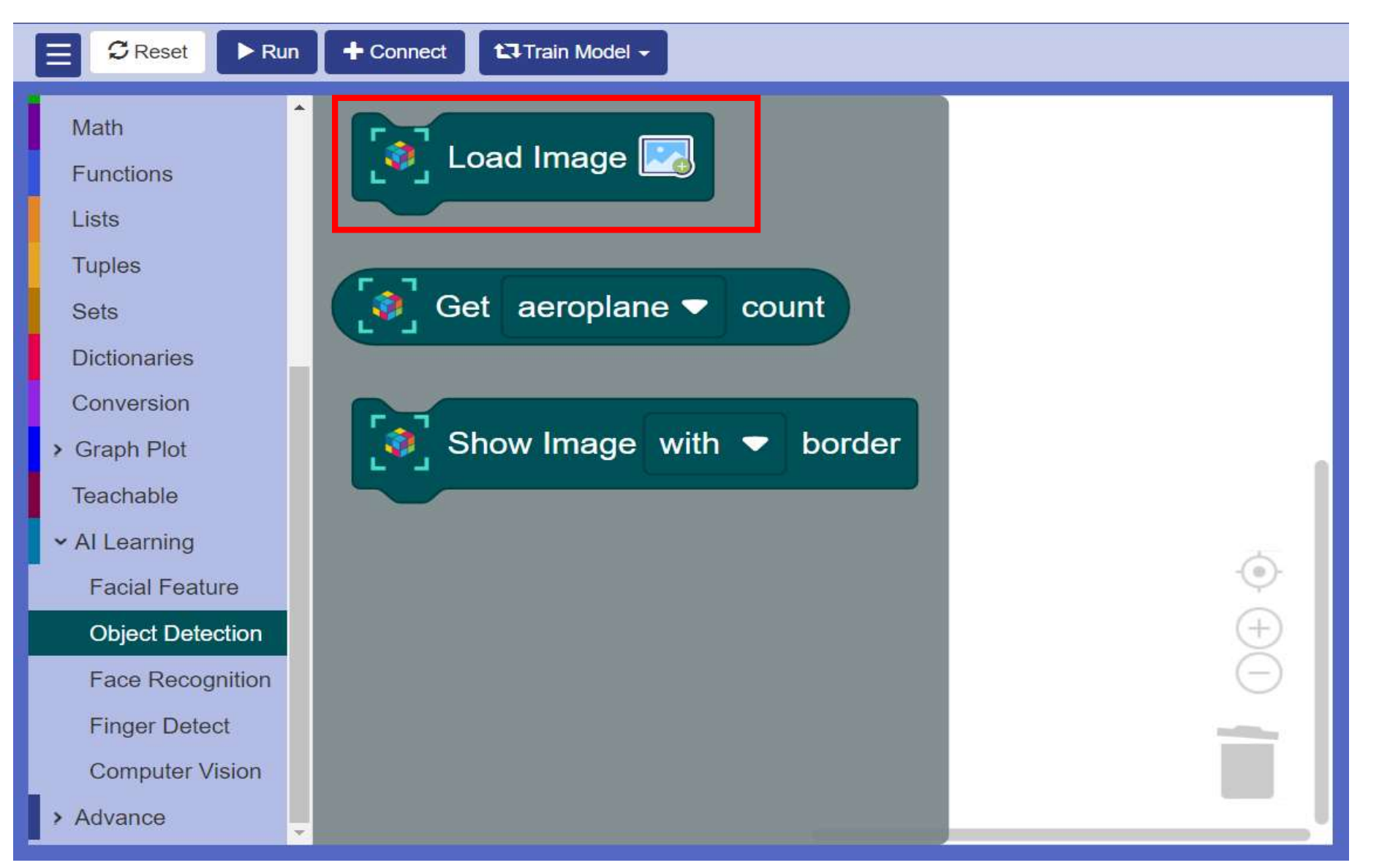

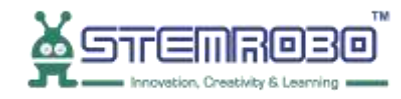

**STEP 3:** Go to output and select **print** block.

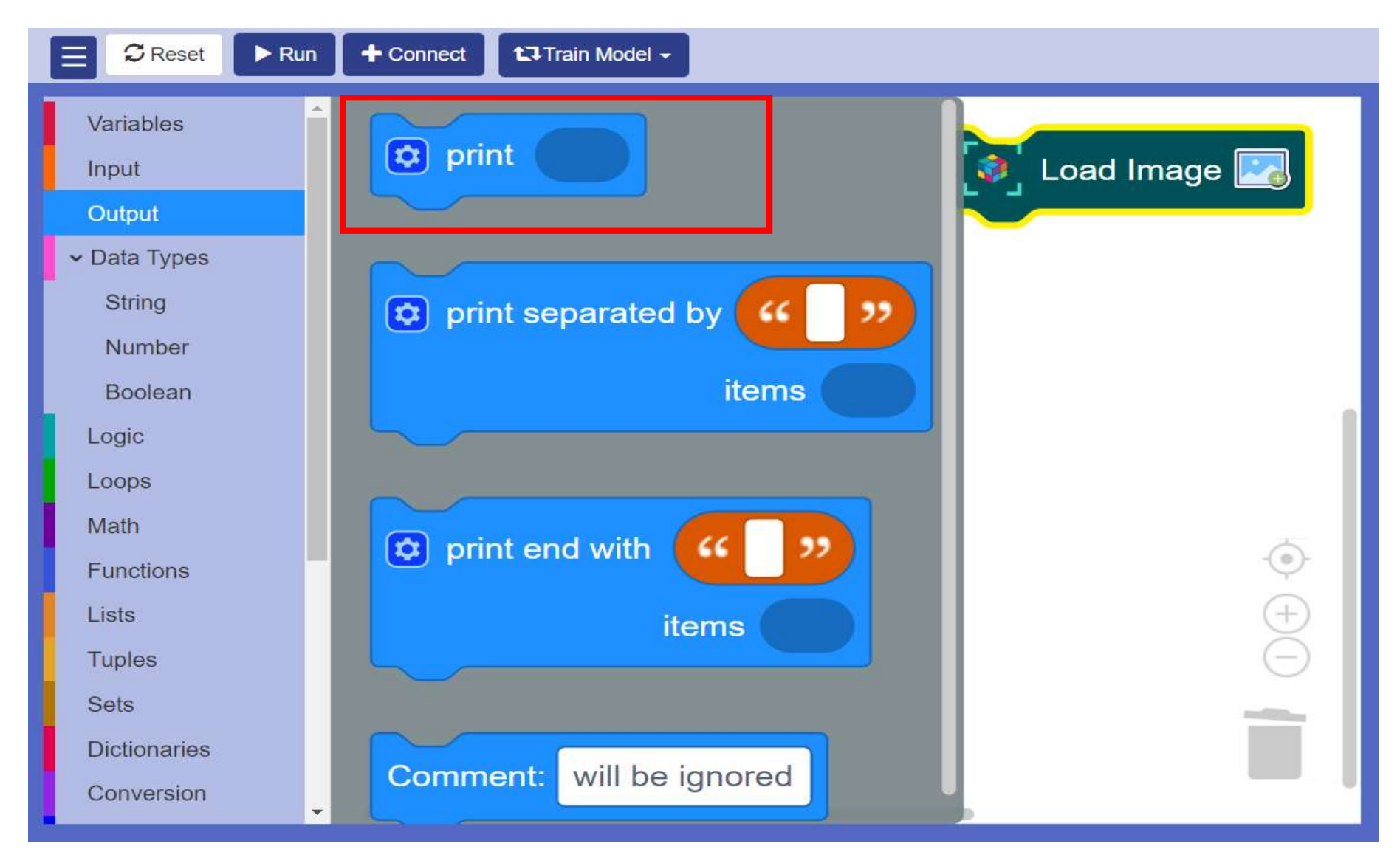

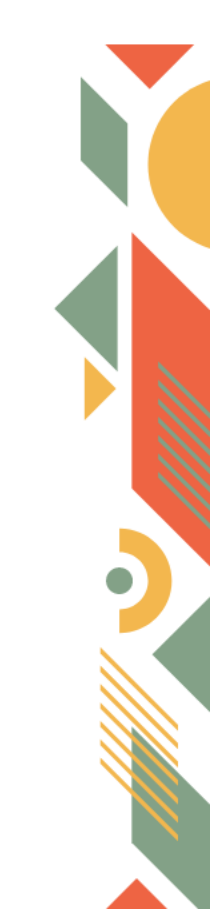

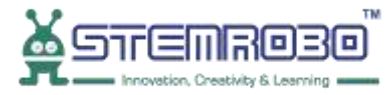

### Activity: Count the no. of Cars in the image. STEP 4: Click on Settings icon>>Drag and Add one more item.

•

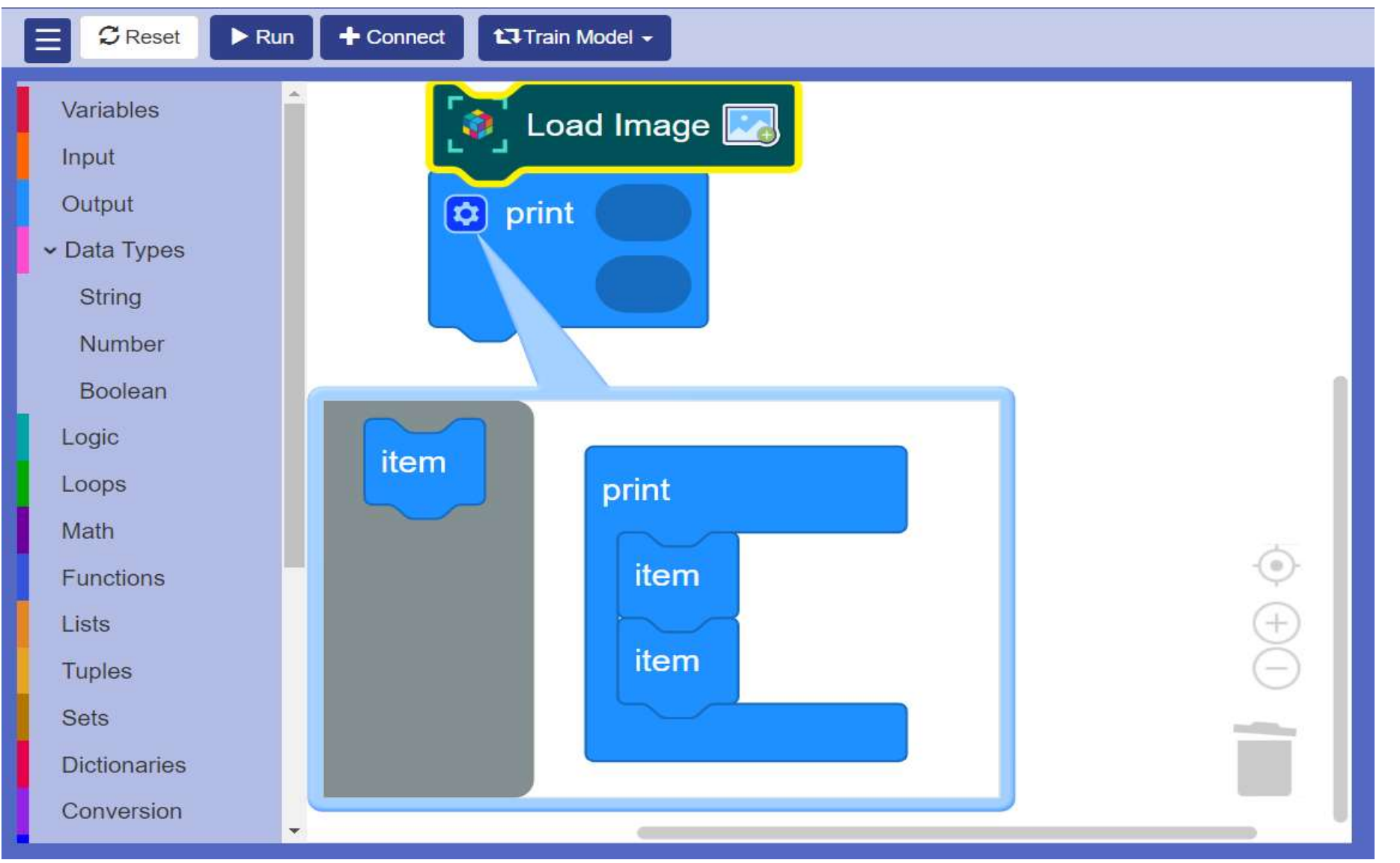

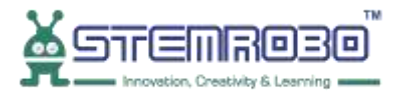

### Activity: Count the no. of Cars in the image. **STEP 5:** Select Data Types – String block

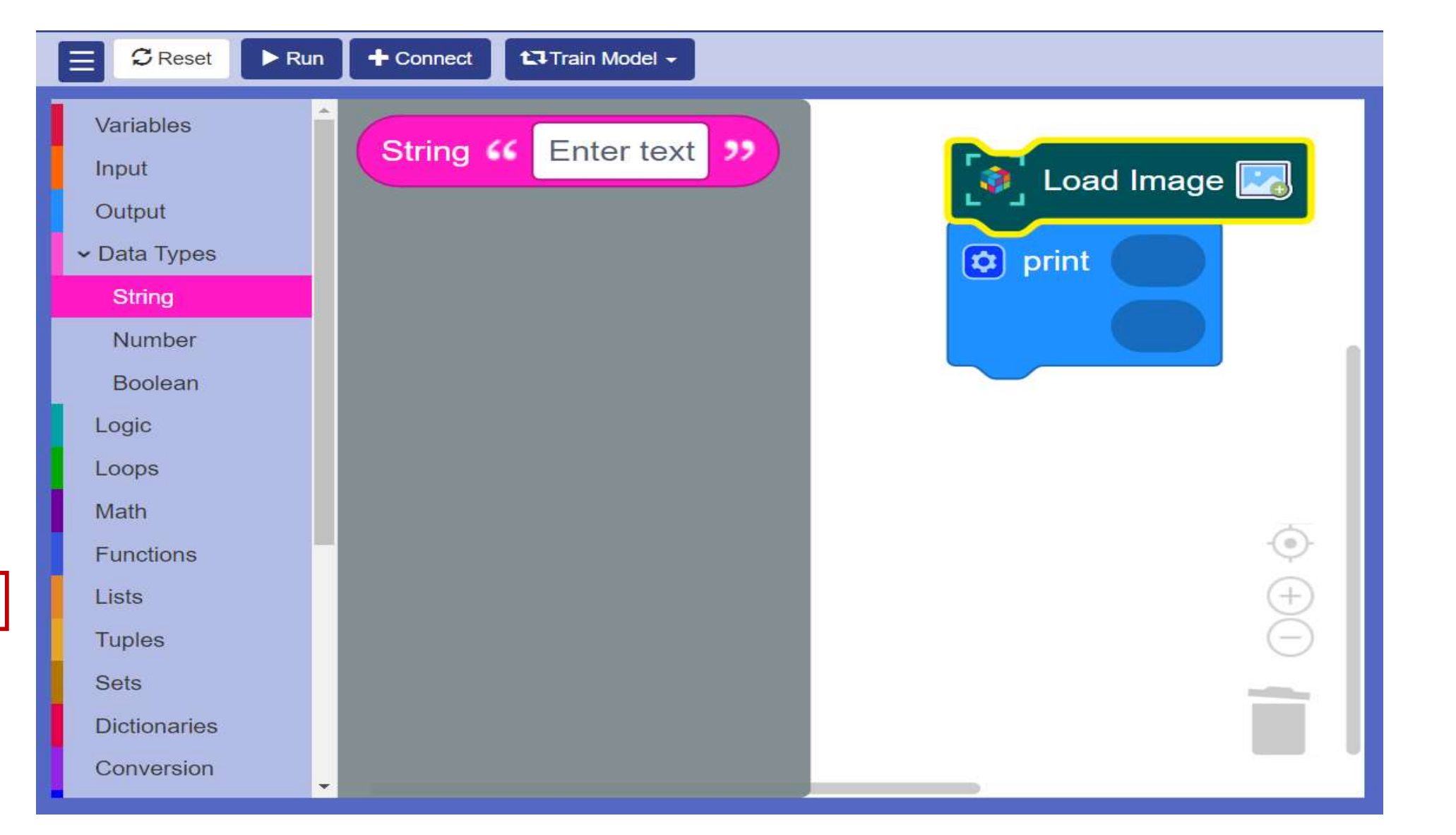

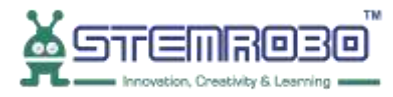

STEP 6: Enter text – Total no. of cars -

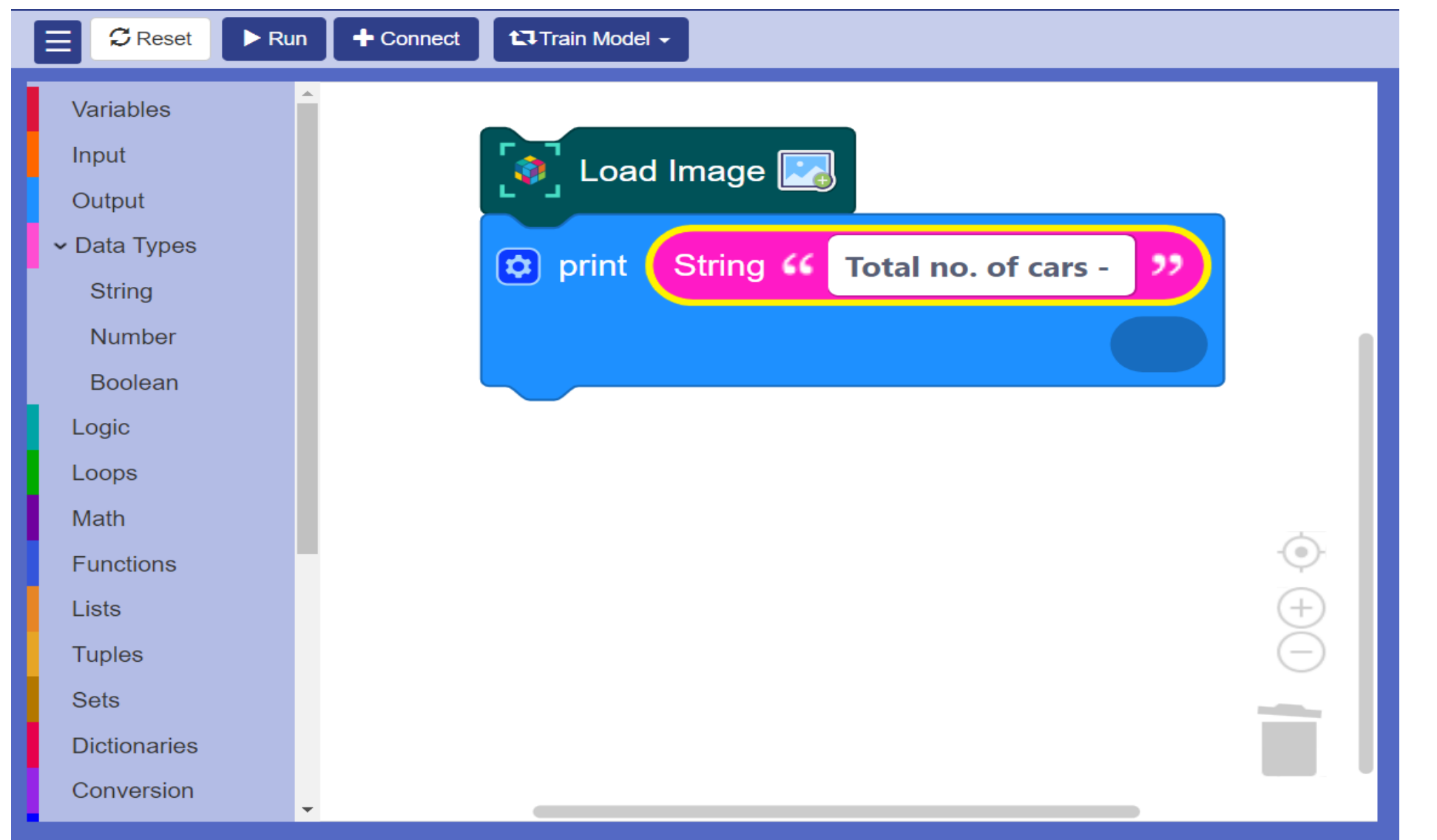

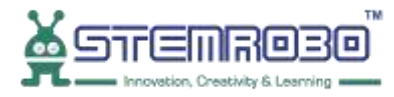

## Activity: Count the no. of Cars in the image. **STEP 7:** Select Get aeroplane count

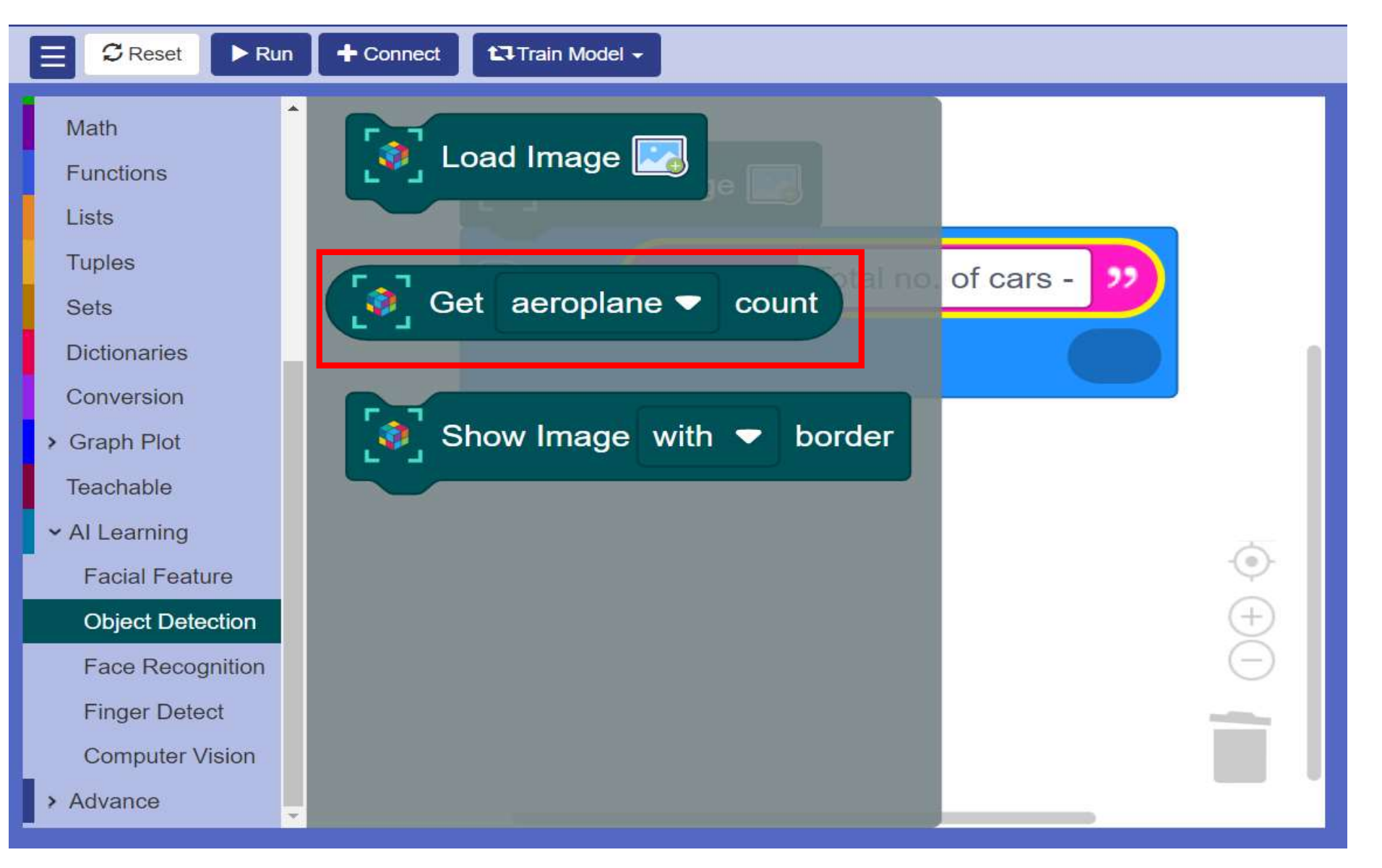

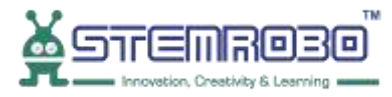

# Activity: Count the no. of Cars in the image. **STEP 8:** Select **car** in drop down menu.

| 😑 🗘 Reset 🕨 Ru   | n 🕇 Connect 🖬 Train Model -            |
|------------------|----------------------------------------|
| Math             | ^                                      |
| Functions        | Load Image                             |
| Lists            |                                        |
| Tuples           | print String 66 Total no. of cars - 22 |
| Sets             |                                        |
| Dictionaries     | [a] Get aeroplane ▼ count              |
| Conversion       |                                        |
| > Graph Plot     | 🖌 aeroplane                            |
| Teachable        | bicycle                                |
| ✓ AI Learning    | bird                                   |
| Facial Feature   | boat                                   |
| Object Detection | bus +                                  |
| Face Recognition | car                                    |
| Finger Detect    | cat                                    |
| Computer Vision  | chair                                  |
| > Advance        | cow 🗸                                  |

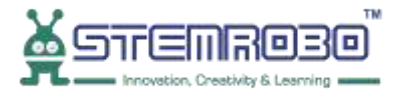

"

0

+

### Activity: Count the no. of Cars in the image.

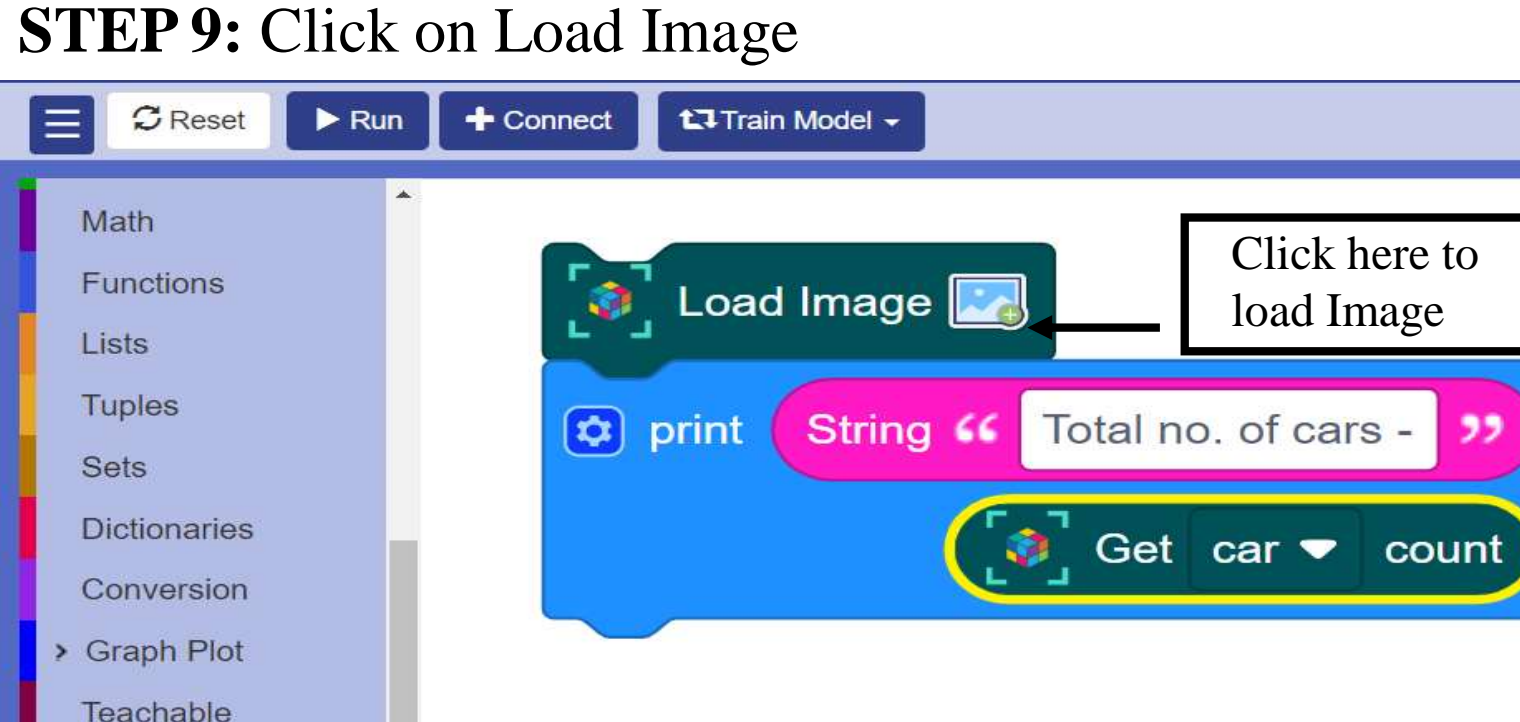

AI Learning

Advance

>

**Facial Feature** 

**Object Detection** 

Face Recognition

**Computer Vision** 

**Finger Detect** 

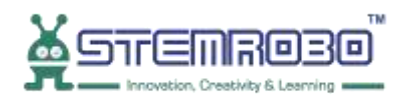

#### **STEP 10:** Now click on Browse

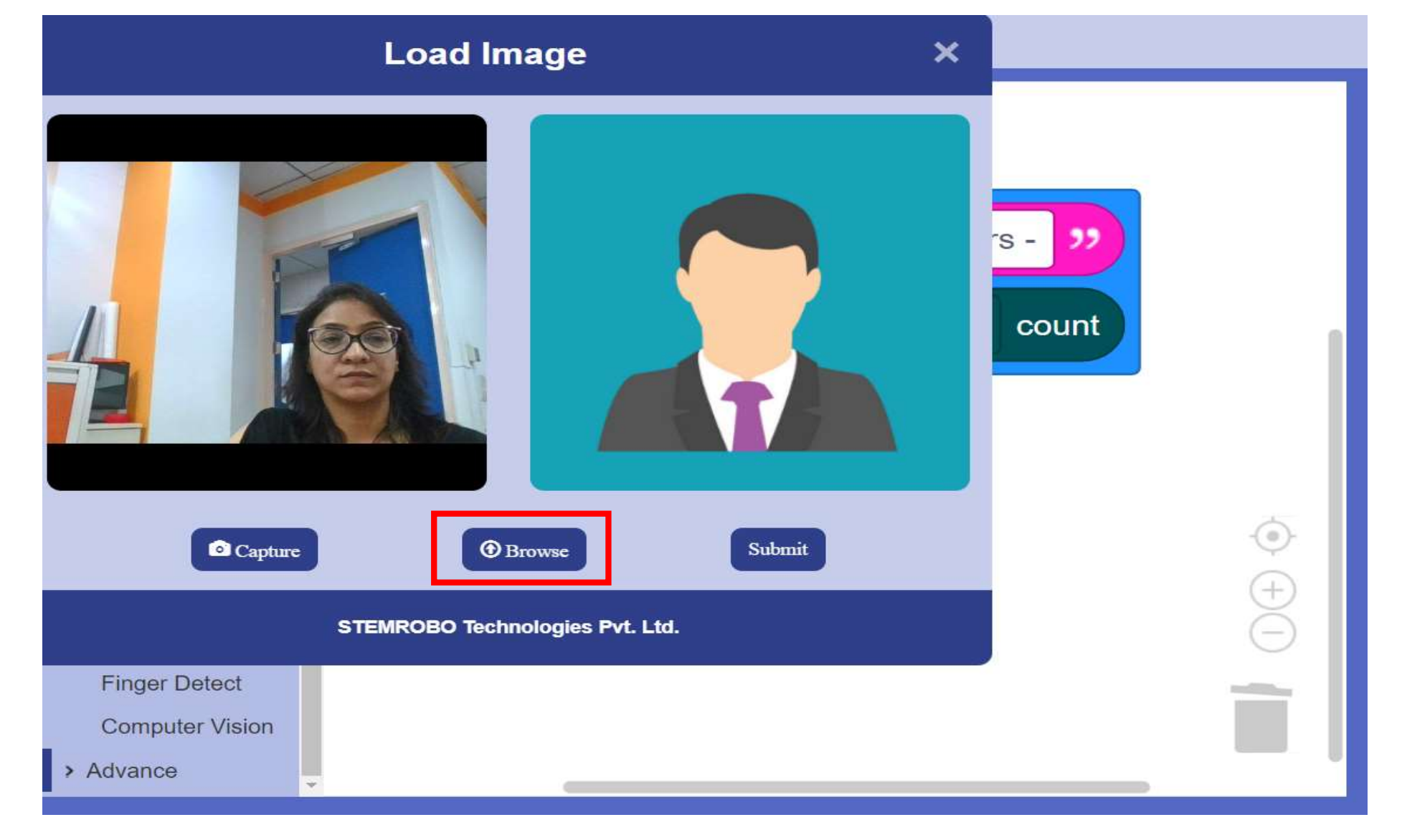

**STEP 11:** Select the image (we are selecting image with 5 cars).

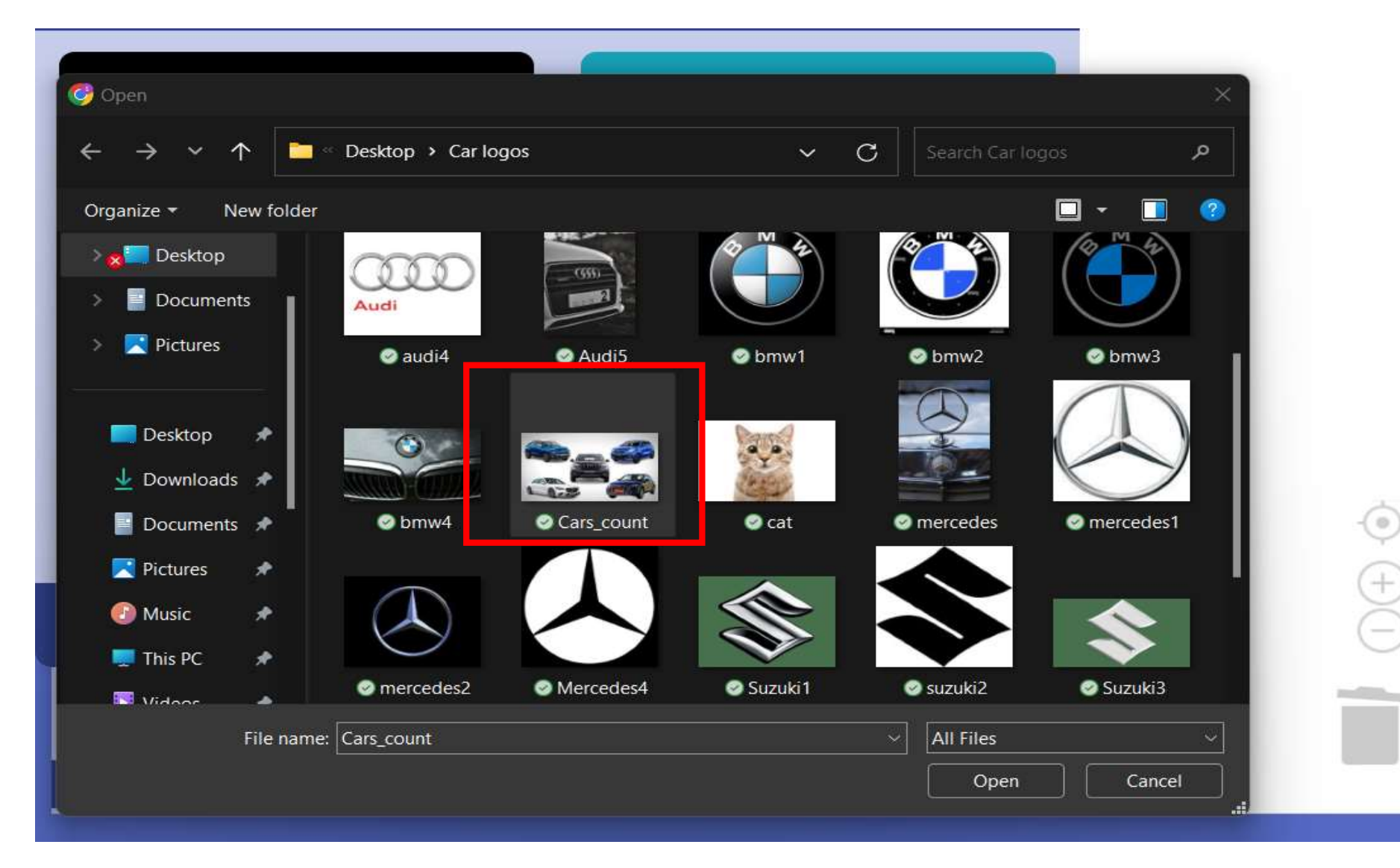

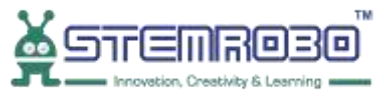

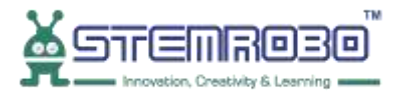

# Activity: Count the no. of Cars in the image. **STEP 12:** Now click on Submit

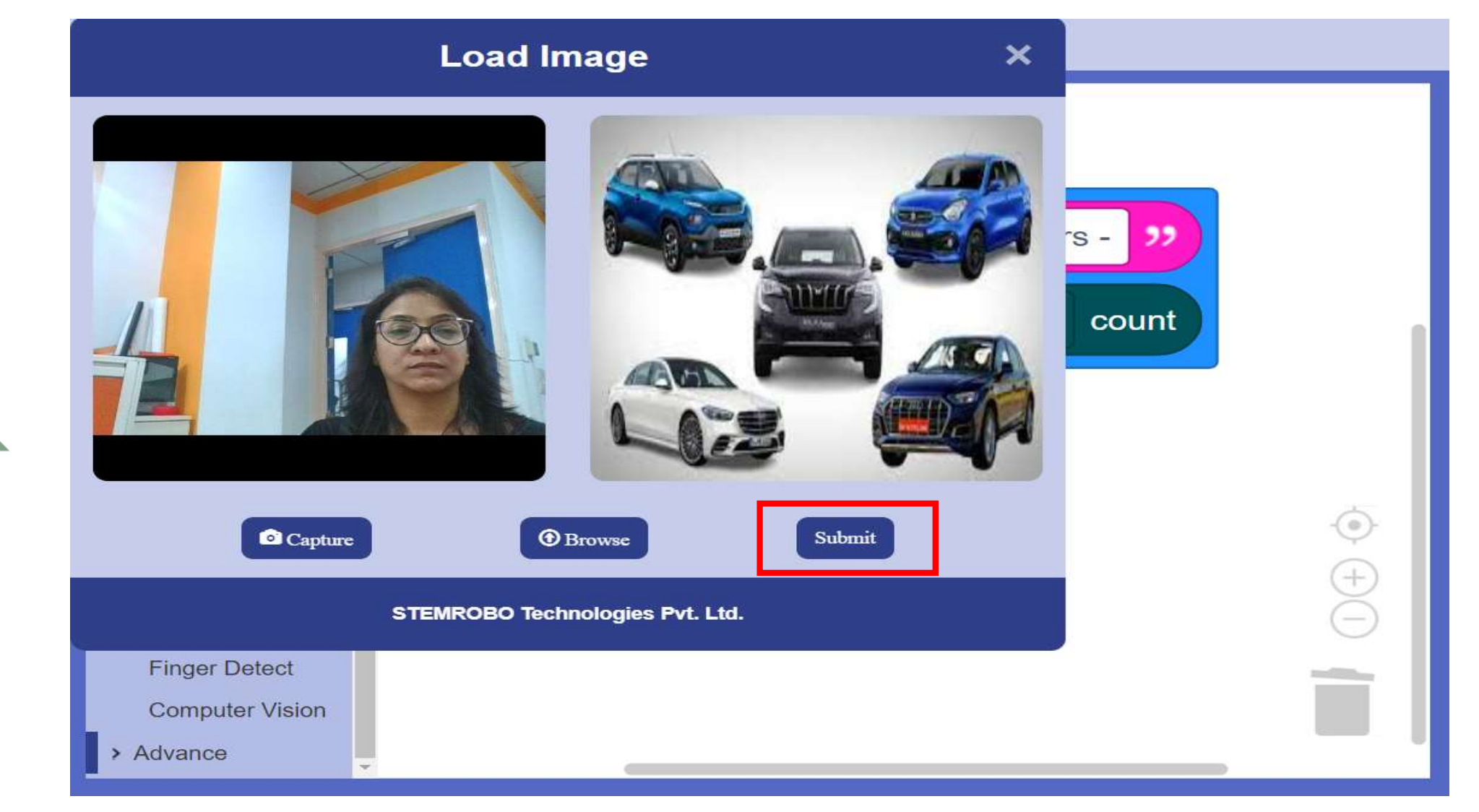

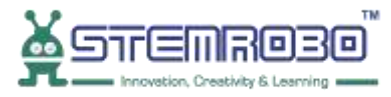

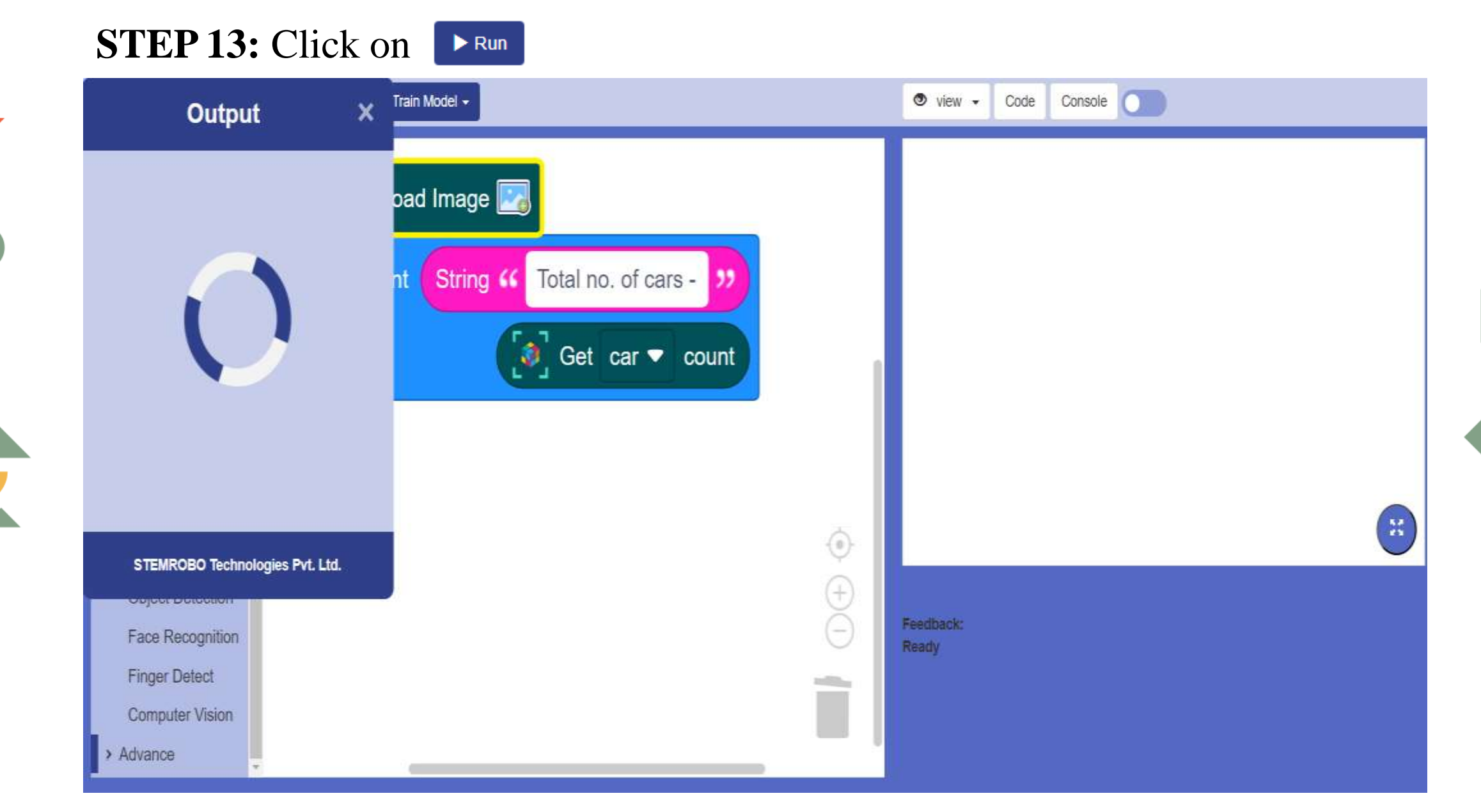

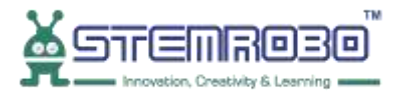

# Activity: Count the no. of Cars in the image. **STEP 14:** This is our Output .

•

| view  ✓ Code Console  |  |  |  |  |
|-----------------------|--|--|--|--|
| Total no. of cars - 5 |  |  |  |  |
|                       |  |  |  |  |
|                       |  |  |  |  |
|                       |  |  |  |  |
|                       |  |  |  |  |
|                       |  |  |  |  |
|                       |  |  |  |  |
|                       |  |  |  |  |
|                       |  |  |  |  |
| Feedback: No errors   |  |  |  |  |
| No errors reported.   |  |  |  |  |
|                       |  |  |  |  |

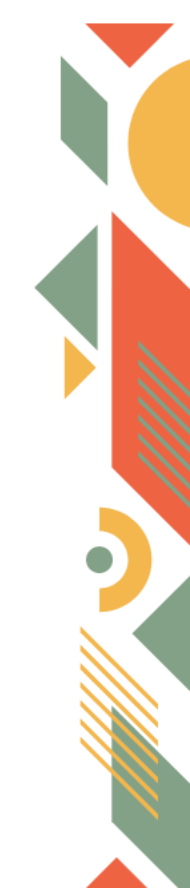

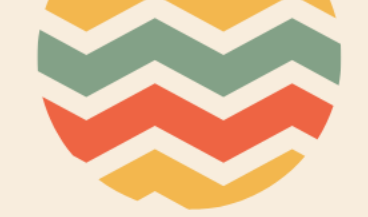

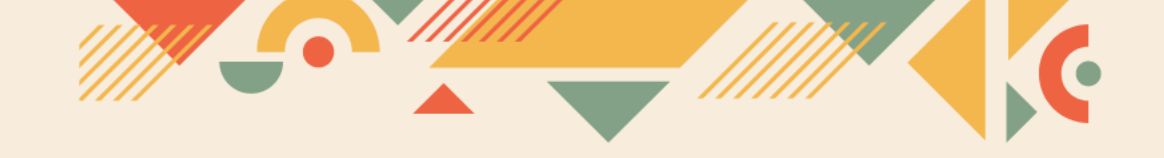

# Thank you!!